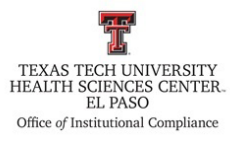

| <b>Procedure:</b> Excluded Providers Checks on Streamline Verify | <b>Procedure #:</b> HSCEP OP 52.11, PRO A     |
|------------------------------------------------------------------|-----------------------------------------------|
| Effective Date: July 19, 2019                                    | Last Revision Date: March 27, 2024            |
| References: HSCEP OP 52.11, Sanction Chee                        | ck Process                                    |
| <b>TTUHSC El Paso Institutional Compliance</b>                   | Website: http://elpaso.ttuhsc.edu/compliance/ |

### **Procedure Statement**

The purpose of this procedure is to document the steps needed to perform the Office of Inspector General (OIG) exclusion screenings for Faculty/Staff, Vendors, and 1099 Vendors. All employees, vendors, and/or contractors will be screened every month, to verify if they are excluded from participation in Medicare, Medicaid, and all other Federal Health Care Programs, and/or debarred from participation in any federal contracts.

#### <u>Scope</u>

This procedure is to assist the Office of Institutional Compliance staff when performing the monthly OIG exclusion screenings.

#### Procedure

#### **Downloading the Reports**

- 1. The following report will be emailed to the Vice President/Institutional Compliance Officer (VP/ICO) at the beginning of every month:
  - a. 1099-Vendor List is sent by Payroll & Tax Services in Lubbock.
- 2. VP/ICO will pull the following reports from **Cognos**:
  - a. Faculty/Staff List (Employee List)
  - b. Vendor List
- 3. To download the Faculty/Staff List:
  - a. Sign-in to Web Raider
  - b. Go to the **Cognos** tab on the left side of the page, then click on **Cognos Production** in the **Useful Links** section.
  - c. In the **Cognos Analytics** page, click on the four lines at the top left side. Go to the **Content** tab, scroll to **Human Resources**, scroll down to **HR El Paso**, then scroll down and click on the **Compliance Information Report**.
  - d. Download the report as an Excel Document and save it in the Batman drive.
- 4. To download the Vendor List:
  - a. Sign-in to Web Raider
  - b. Go to the **Cognos** tab on the left side of the page, then click on **Cognos Production** in the **Useful Links** section.

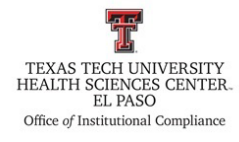

- c. In the **Cognos Analytics** page, click on the four lines at the top left side. Go to the **Content** tab, scroll to **HSC El Paso Finance**, scroll to **Specialized Department Reports**, then scroll down and click on the **Institutional Compliance Report**.
- d. Select the date range from the first day of the previous month to the first day of the current month, then scroll down and click **Finish**.
- e. Download the report as an Excel Document and save it in the Batman drive.
- 5. Once the reports are received, go to the **Batman** drive  $\rightarrow$  **Excluder Provider Check** folder.

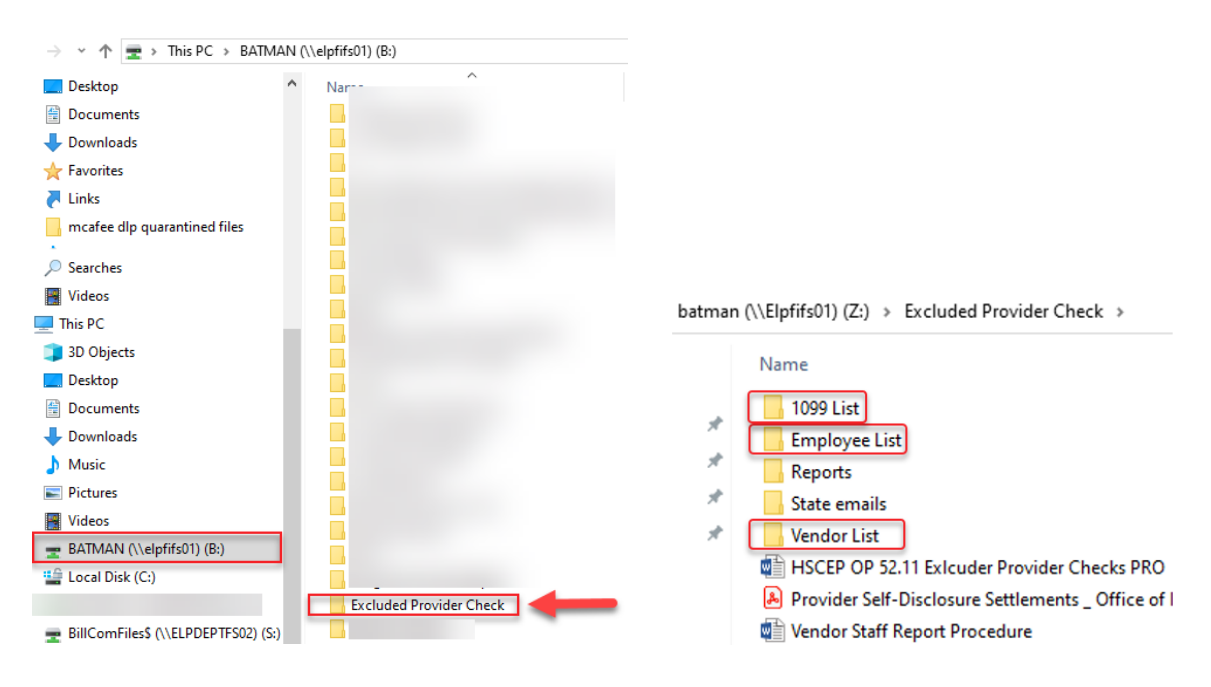

6. Next, the VP/ICO will clean up each report.

### 7. To clean up the **1099-Vendor List**:

- a. Delete the first five rows at the top of the report.
- b. Click on the triangle at the top left side of the screen to select all, then unselect the **Merge & Center** button.
- c. Bold and add a filter to all columns.
- d. Delete the following columns:
  - "Income Type"
  - "Income Description"
  - "Account"
  - "Account Description"
  - "Number of Attributes"
  - "Document"
  - "Encumbrance Number"
  - "Owner ID"
  - "Owner Name"

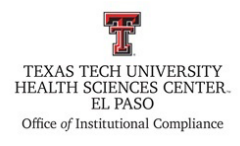

- "Check Date"
- "Transaction Amount"
- e. Add a new worksheet and copy the report.
- f. Filter the Code of Accounts (COA) column and only select the "E" option for El Paso.
- g. Click on the triangle at the top left side of the screen to select all, then go to the **Data** tab in the ribbon and select **Remove Duplicates**. Click on the **Unselect All** option and select the **ID** option. Click **OK**. You will receive a pop-up notification that indicates how many duplicate values have been removed. Click **OK**.
- h. Delete the original report in the first worksheet.
- i. Click on the **Save** button and exit the report.
- 8. To clean up the **Faculty/Staff List** (Employee List):
  - a. Delete the first row titled "All Active Employees TTUHSC"
  - b. Click on the triangle at the top left side of the screen to select all, then unselect the **Merge & Center** button.
  - c. Select the first row and bold the headers.
  - d. Add a filter to all columns.
  - e. Click on the Save button and exit the report.
- 9. To clean up the Vendor List:
  - a. Delete the first two rows.
  - b. Delete columns A "Chart of Accounts" & B "Vendor UID."
  - c. Delete the "Remit to Street Line 3" and "Remit to Street Line 4" columns.
  - d. Delete all of the following columns: "Remit to Nation," "Remit to Nation Desc", "Remit to Address Type" and "Remit to Address Type Number."
  - e. Click on the triangle at the top left side of the screen to select all, then unselect the **Merge & Center** button.
  - f. Select the first row and bold the headers.
  - g. Add a filter to all columns.
  - h. Click on the triangle at the top left side of the screen to select all, then go to the **Data** tab in the ribbon and select **Remove Duplicates**. Click on the **Unselect All** option and select the **Vendor ID** option. Click **OK**. You will receive a pop-up notification that indicates how many duplicate values have been removed. Click **OK**.
  - i. Add a filter to all columns.
  - j. Click on the **Save** button and exit the report.
- 10. Once all three reports have been cleaned up, go to **Streamline Verify** to import each report.

# 11. To access the **Streamline Verify** web page, click on the following link:

https://streamlineverify.com/.

(The VP/ICO in the Office of Institutional Compliance has to give you access by creating an account for you)

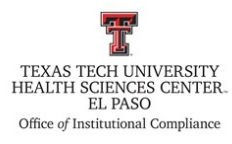

Texas Tech University Health Sciences Center El Paso Institutional Compliance Procedure

| STREAMLINE VE                          | RIFY                      | SERVICES - PRIMARY SOURCE - EXCLUSION COM | IPLIANCE - BLOG COMPAN | Y - CONTACT D      |                                                                                       | $\rightarrow$ |                                                                                       |
|----------------------------------------|---------------------------|-------------------------------------------|------------------------|--------------------|---------------------------------------------------------------------------------------|---------------|---------------------------------------------------------------------------------------|
|                                        | STATE EXCLUSION LISTS ->  | LICENSE MONITORING ->                     | <b>W</b> SANCTION SO   | REENING →          | 🧕 DEATH MASTER                                                                        | RFILE →       | NPI REGISTRY →                                                                        |
|                                        |                           | 0                                         | V                      | a DASHBOARD        | 🔁 IMPORT D                                                                            | RTA           | MANAGE LIST                                                                           |
|                                        | ON<br>NG                  | ¢                                         | \$                     | Boulevard Healtho  | Care<br>No matches<br>Cleared<br>Confirmed                                            | Randolph Dia  | gnostics<br>No matches<br>Cleared<br>Confirmed                                        |
| Maximize yo<br>performanc<br>Automated | our<br>e with<br>Resoluti | Ŧ                                         |                        | Valley Care Hospit | <ul> <li>Potential</li> <li>tal</li> </ul>                                            | Aspen Health  | Potential                                                                             |
| SCHEDULE A WEBINAR >                   | REQUEST MORE INFO >       |                                           |                        | 85                 | <ul> <li>No matches</li> <li>Cleared</li> <li>Confirmed</li> <li>Potential</li> </ul> | 31            | <ul> <li>No matches</li> <li>Cleared</li> <li>Confirmed</li> <li>Potential</li> </ul> |
|                                        | VE                        | RIFY EVERYTHIN                            | NG. MISS               | NOTHIN             | NG.                                                                                   |               |                                                                                       |
|                                        | One                       | -stop portal to identify and resolv       | e compliance scre      | ening issues –     | fast!                                                                                 |               |                                                                                       |

12. You will need to log in with your username and password.

| Username |  |
|----------|--|
| Password |  |
| LOGIN >  |  |

13. Once you have successfully logged in, you will see the screen below. To begin importing each report, click on **Import Data** at the top of the screen.

| STREAMLINE VERIFY        |                        | 1             |                   |                        |                        |          |
|--------------------------|------------------------|---------------|-------------------|------------------------|------------------------|----------|
|                          | (2) Dashboard          | → Import Data | i≡ Manage List    | Manage Data            | Perform a Check        | Reports  |
| 2,244<br>Active Records  | O<br>Potential Matches | 0 Confirmed   | Matches           | 62<br>lesolved Matches | ng 2,182<br>No Matches |          |
| Active No matches: 1,910 | Active No mat          | ches: 206     | Active<br>Records | SC EP                  |                        | $\oplus$ |

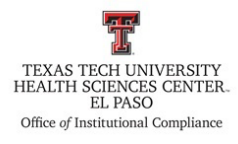

- 14. This will take you to the 1) Select File & List step.
  - a. Before importing the file, select the **Import data into an existing list** radio button, and select the **File Has Header Rows** checkbox.

| TREAMLINE VEF | RIFY               |                                                                                                    |                                                                                                    |                                                                            |                       |         |
|---------------|--------------------|----------------------------------------------------------------------------------------------------|----------------------------------------------------------------------------------------------------|----------------------------------------------------------------------------|-----------------------|---------|
|               |                    | Dashboard                                                                                                    | → Import Data 📜 Manage Li                                                                                                    | sts 😝 Manage Da                                                            | ata 🛛 Perform a Check | Reports |
| 1             | Select File & List | 2                                                                                                    | Map Columns                                                                                                    | 3                                                                          | Review Data           | 4       |
|               |                    | Instructions<br>The import Data feature a<br>update any of your lists of<br>entities.<br>Files can be in xits. xits. c<br>and pipe delimited). Pieas<br>support regarding the use<br>files.<br>You can also create a new<br>located on your computer<br>*New lists can be created pn<br>account has available license<br>loss | Nows you to<br>individuals and<br>select a List<br>select a File<br>of encrypted<br>list* from a file<br>wided that your<br>s for additional | ta into an existing list<br>Faculty-Staff<br>Select or Dr<br>File Has Head | er Rows               |         |

15. Click on the **Select a List** drop-down box and choose the report that will be imported. You will need to import the following reports: **Faculty-Staff** (employees list/individuals), **Vendor List** (entities), and **1099-Vendors** (entities).

| STREAMLINE VER | RIFY               |                                                                                                    |                                                                                      |                |                                                                                      |                        |        |
|----------------|--------------------|----------------------------------------------------------------------------------------------------|--------------------------------------------------------------------------------------|----------------|--------------------------------------------------------------------------------------|------------------------|--------|
|                |                    | (2) Dashboard                                                                                                    | → Import Data                                                                        | ∏ Manage Lists | Manage Data                                                                          | Perform a Check        | Report |
| 1              | Select File & List | 2                                                                                                    | Map Co                                                                               | olumns         | 3                                                                                    | Review Data            |        |
|                |                    | Instructions<br>The Import Data featu                                                                               | ire allows you to                                                                    | Import data in | nto an existing list                                                                 | R • O Create a New Lis | t      |
|                |                    | update any of your is<br>entities.<br>Files can be in .xls, .xls<br>and pipe delimited). P<br>support regarding the | ts of individuals and<br>ix, .csv and .txt (tab<br>lease contact<br>use of encrypted | Select a File  | Select a List<br>Select a List<br>Individuals Lists<br>Faculty-Staff<br>Entity Lists |                        |        |
|                |                    | files.<br>You can also create a<br>located on your comp                                                             | new list* from a file<br>uter.                                                       |                | Vendor List TTUHSC<br>1099 Vendors                                                   | EP                     |        |

16. To upload the first report, click on the **Select or Drag file** button. NOTE: Ensure the **File has Header Rows** checkbox has been selected.

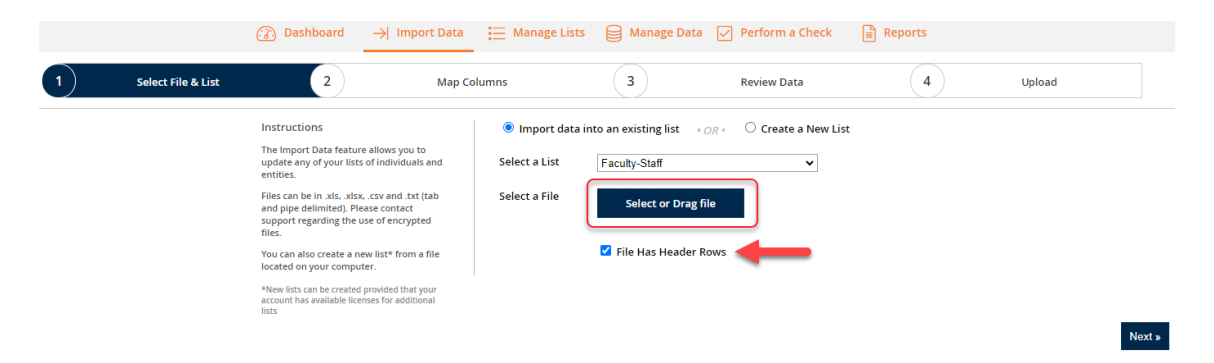

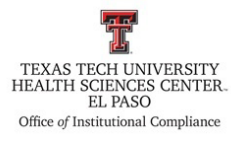

17. Go to the **Batman** dive → **Excluded Provider Check** folder then select the folder that pertains to the report you are importing (1099-Vendors List, Employee List, or Vendor List). Once you have located the correct report, click **Open**.

| · · · ·            |                                           | nucl circce ?      | •                | 0 7 50      | Ten Excluded 110 | FIGET GIT |
|--------------------|-------------------------------------------|--------------------|------------------|-------------|------------------|-----------|
| rganize 👻 New fold | er                                        |                    |                  |             | 111 <b>•</b>     |           |
| OneDrive - Person  | Name                                      | Date modified      | Туре             | Size        |                  |           |
| This DC            | 1099 List                                 | 1/3/2022 3:14 PM   | File folder      |             |                  |           |
| Inis PC            | Employee List                             | 1/4/2022 4:33 PM   | File folder      |             |                  |           |
| 3D Objects         | Reports                                   | 1/11/2022 11:55 AM | File folder      |             |                  |           |
| Desktop            | State emails                              | 5/20/2022 9:07 AM  | File folder      |             |                  |           |
| Documents          | Vendor List                               | 1/3/2022 3:14 PM   | File folder      |             |                  |           |
| Downloads          | HSCEP OP 52.11 Exicuder Provider Check    | 1/29/2018 10:46 AM | Microsoft Word D | 3,998 KB    |                  |           |
| Music              | Provider Self-Disclosure Settlements _ Of | 9/11/2020 9:18 AM  | Adobe Acrobat D  | 517 KB      |                  |           |
| E Pictures         | Vendor Staff Report Procedure             | 7/9/2019 8:54 AM   | Microsoft Word D | 22 KB       |                  |           |
| Videos             |                                           |                    |                  |             |                  |           |
| Local Disk (C:)    |                                           |                    |                  |             |                  |           |
| 🛫 batman (\\Elpfif |                                           |                    |                  |             |                  |           |
| File n             | ame:                                      |                    |                  | ~ All Files |                  |           |

18. Once you have selected the report, click on **Next** at the bottom right corner of the screen:

| STREAMLINE VERIFY    |                                                                                                    |                                                                |                                                                                                    |                   |         | 0      | Logged in as: |
|----------------------|----------------------------------------------------------------------------------------------------|----------------------------------------------------------------|----------------------------------------------------------------------------------------------------|-------------------|---------|--------|---------------|
|                      | ② Dashboard → Import Data                                                                                                    | 🗄 Manage Lists 🏼 🌐                                             | Manage Data 🔽 🛛                                                                                                    | Perform a Check   | Reports |        |               |
| 1 Select File & List | 2 Map C                                                                                                    | Columns                                                        | 3                                                                                                    | Review Data       | 4       | Upload |               |
|                      | Instructions<br>The Import Data feature allows you to<br>update any of your lists of individuals and<br>entities.<br>Files can be in 3/6, 3/62, cray and 5/42 (bab<br>and piped elimites), Please contrast<br>support regariling the use of encrypted<br>files.<br>You can also create a new list* from a file<br>located on your computer. | Import data into an o Select a List Venc Select a File File: 2 | existing list + OR +<br>for List TTUHSC EP<br>Select or Drag file<br>022-5-2 Vendor List.xisx +<br>le Has Header Rows | Create a New List |         |        |               |
|                      | <ul> <li>New lists can be created provided that your<br/>account has available licenses for additional<br/>lists</li> </ul>                                                                                                    |                                                                |                                                                                                    |                   |         | _      | Next >        |

19. This will take you to the 2) Map Columns step. In the 2) Map Columns step, match the report headers in your report to all Streamline Verify headers. If there is no matching category for the column title, you may select the Ignore option.

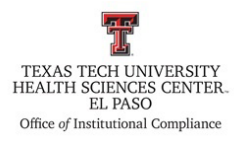

| <u>U</u>           | Select File & List         | t 2                      | ) Map C                       | Column   | is 3                           | Review Da                   | ta                                 | 4 Uploar                         | 1                    |
|--------------------|----------------------------|--------------------------|-------------------------------|----------|--------------------------------|-----------------------------|------------------------------------|----------------------------------|----------------------|
| Man Data           |                            |                          |                               |          |                                |                             |                                    |                                  |                      |
| Under each column, | select a Streamline Verify | y Column that matches th | e columns in your file. If yo | ou can't | t find a Streamline Verify col | umn that matches, or you do | n't want to import a spe           | cific column, select "Ignore". W | hy it's important tr |
| ID.                | VENDOR ID                  | FEDERAL TAX ID           | VENDOR NAME                   |          | REMIT TO STREET LINE1          | PEMIT TO STREET LINE?       | REMIT TO CITY                      | DEMIT TO STATE PROVINCE          | REMIT TO BOS         |
| TENDOR_OID         | VENDOR                     | Federal Tax ID           | VENDOR_NAME                   |          | Reming TO_STREET_CITET         | REMITITOJSTREETJEMEZ        | REWIT_TO_CIT                       | REMIT_TO_STATE_FROMMEE           | REMIT_TO_FOS         |
| Ignore             |                            | @                        | Provider / Entity Name        | ~        | Address 👻                      | Address 2 🗸                 | City                               | State 🗸                          | Zip                  |
|                    |                            |                          |                               |          |                                |                             | Milwaukee                          | wi                               |                      |
|                    |                            |                          |                               |          |                                |                             |                                    |                                  |                      |
|                    |                            |                          |                               |          |                                |                             | El Paso                            | тх                               |                      |
|                    |                            |                          |                               |          |                                |                             | El Paso<br>Buffalo Grove           | TX<br>IL                         |                      |
|                    |                            |                          |                               |          |                                |                             | El Paso<br>Buffalo Grove<br>Austin | тх<br>ц.<br>тх                   |                      |

20. At the bottom of this screen you will see a checkbox titled **Make Building number unique**. **DO NOT** check this box, leave unchecked.

|                                        | -                               | •     |
|----------------------------------------|---------------------------------|-------|
|                                        |                                 | Ø     |
| a part and                             |                                 | <br>9 |
| ☐ Make Building numbers unique (If you | ou are unsure, leave unchecked) |       |
| Make Building numbers unique (if you   | u are unsure, leave unchecked)  |       |

21. Once you have matched all of the columns click **Next**. You will see the following screen:

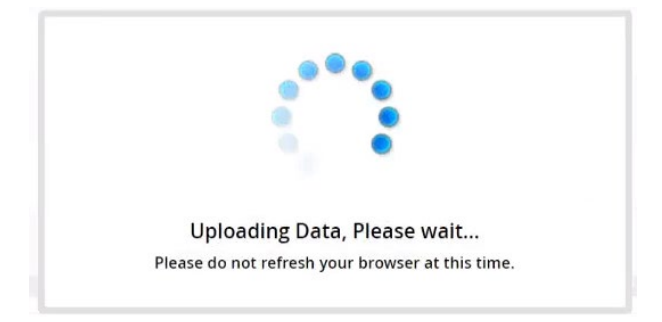

22. Next, you will be taken to the **3**) **Review Data** step. Review the information on this screen, then click Next.

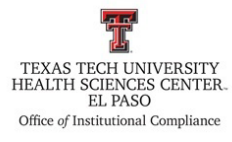

| MLIN                     | EVERI                   | FY                    |                            |                     | 0              | Logged i  | n as:           | ණු 🖒   |
|--------------------------|-------------------------|-----------------------|----------------------------|---------------------|----------------|-----------|-----------------|--------|
| C                        | 👔 Dashboard             | →  Import Data        | a i≡ Manage Lists          | Manage D            | oata 🔽 Perforn | n a Check | Reports         |        |
| (1)                      | Select File & I         | List 2                | Map Columns                | 3                   | Review Data    | 4         | Upload          |        |
| Review Da<br>Total Recor | ta<br>ds in File (3,300 | ))                    |                            |                     |                |           |                 |        |
| Review the row:          | s in each section. S    | elect the records you | u would like to be include | d in that section's | process.       |           |                 |        |
| 2013                     | 2 (2)                   |                       |                            |                     |                | D         | ownload Invalid | Data 🚽 |
| Invalid Data             | a (5)                   |                       |                            |                     |                | -         |                 |        |

23. If you are uploading the Faculty-Staff Report, go to the New Records section and click on the Download New Records link on the right side.

| Invalid Records (1)<br>These records are in your current list but are missing required data. Invalid records will be ignored. | Download Invalid Records | + |
|----------------------------------------------------------------------------------------------------|--------------------------|---|
| New Records (47) Checked individuals will be added to your existing list.                                                     | Download New Records     | + |

24. Download and save this document as an Excel Worksheet and save it in the **Batman** folder→ Excluded Provider Check folder→ then save the file under the following naming convention:

| 2024-2-9 Faculty and Staff                | 2/9/2024 9:32 AM | Microsoft Excel Work | 269 KB |
|-------------------------------------------|------------------|----------------------|--------|
| 2024-2-9 NEW RECORDS Faculty and Staff    |                  | Microsoft Excel Work | 73 KB  |
| 2024-2-9 TERMINATED RECORDS Faculty and S | 2/9/2024 9:35 AM | Microsoft Excel Work | 7 KB   |

25. If you are uploading the Faculty-Staff Report, go to the Terminate Records section and click on the Download Records Being Terminated link on the right side.

NOTE: You do not need to save the Terminated Records for the **Vendor Report** or the **1099-Vendor Report**.

| Ter<br>The<br>Unc | rminate<br>ese record<br>checked r | e (42)<br>ds are in<br>records v | your current lis<br>vill remain activ | t but are not in you<br>e. | ır uploaded file. Chec | king them will te | rminate them from y | your list. Downl | oad Records Being<br>nated |
|-------------------|------------------------------------|----------------------------------|---------------------------------------|----------------------------|------------------------|-------------------|---------------------|------------------|----------------------------|
|                   | ID                                 | N                                | Building                              |                            |                        | First Name        | Middle Name         | Last Name        | DOB                        |
|                   |                                    |                                  |                                       |                            |                        |                   |                     |                  |                            |
|                   |                                    |                                  |                                       |                            |                        |                   |                     |                  |                            |
|                   |                                    |                                  |                                       |                            |                        |                   |                     |                  |                            |
|                   |                                    |                                  |                                       |                            |                        |                   |                     |                  |                            |

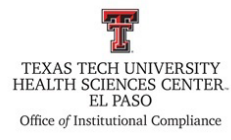

26. Download and save this document as an Excel Worksheet and save it in the **Batman** folder→ **Excluded Provider Check** folder→ **Employee List** folder → then save the file under the following naming convention:

| File name     | 2024-3-4 TERMINATED RECORDS Faculty and Staff |  |
|---------------|-----------------------------------------------|--|
| Save as type: | Microsoft Excel Worksheet                     |  |

27. Once you have downloaded and saved your report, select the checkbox on the upper left corner to terminate all individuals listed from the report.

| Terminate<br>These record<br>Unchecke | (42)<br>s are in your current list but are not in you<br>cords will remain active. | r uploaded file. Checking them will te | rminate them from y | Dow<br>rour list. | nload Records Bein<br>ninated | g _    |
|---------------------------------------|------------------------------------------------------------------------------------|----------------------------------------|---------------------|-------------------|-------------------------------|--------|
| ID                                    | Building                                                                           | First Name                             | Middle Name         | Last Name         | DOB                           | ^      |
|                                       |                                                                                    |                                        |                     |                   |                               |        |
|                                       |                                                                                    |                                        |                     |                   |                               |        |
|                                       |                                                                                    |                                        |                     |                   |                               |        |
|                                       |                                                                                    |                                        |                     |                   |                               |        |
|                                       |                                                                                    |                                        |                     |                   |                               |        |
|                                       |                                                                                    |                                        |                     |                   |                               |        |
| <b>#2</b>                             |                                                                                    |                                        |                     |                   |                               | *      |
| « Prev                                |                                                                                    |                                        |                     |                   | $\rightarrow$                 | Next » |

a. When you scroll up, you will see a pop-up notification that says "23% or another % value matches, you want to delete?" click **YES**.

| 🔥 Terr   | minating 65    | % of the   | e records | in your currer |
|----------|----------------|------------|-----------|----------------|
| list.    |                |            |           |                |
| Please c | onfirm that yo | ou want to | proceed v | vith this.     |
|          |                |            |           |                |
|          |                | Yes        | No        |                |

28. Lastly, in the Import Data function, you will see the following screen:

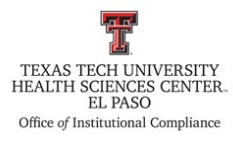

| ⑦ Dashboard →              | Import Data 🔚 Manage Lists | 😝 Manage Data 🔽 Perform | m a Check 📄 Reports |
|----------------------------|----------------------------|-------------------------|---------------------|
| 1 Select File & List       | 2 Map Columns              | 3 Review Data           | 4 Upload            |
| ata Imported Successfully! |                            |                         |                     |
| ist Name                   | Faculty-Staff              |                         |                     |
| ist Type                   | Individuals                |                         | Manage              |
| otal Active Records        | 3,299                      |                         |                     |
| otal Created               | 47                         |                         | Verify              |
| otal Updated               | 49                         |                         |                     |
| otal Terminated            | 42                         |                         |                     |

- 29. To continue importing all the remaining reports, repeat steps 9 through 28.
- 30. Once you have imported all three reports, the initial step in this process is complete.
- 31. After this, wait for **Streamline Verify** to identify any potential matches in your report. (This is typically completed by the 3<sup>rd</sup> week of the month.)

#### **Reviewing Potential Matches in Streamline Verify**

32. Once **Streamline Verify** has identified all potential matches, you will receive the following email notification:

| SV Streamline Verify eReports <reports@streamlineverify.com> Streamline Verify Monthly Report</reports@streamlineverify.com>                                |                                | 12/9/2023            |
|----------------------------------------------------------------------------------------------------|--------------------------------|----------------------|
| If there are problems with how this message is displayed, click here to view it in a web browser.                                                           |                                | ~                    |
| Action Items                                                                                                    |                                | + Get more add-ins   |
| CAUTION: This email originated from outside of TTUHSC. Do not click links or open attachments unless you recognize the sender and know the content is safe. |                                |                      |
|                                                                                                    | ine Verify<br>Y REPORT         |                      |
| Please use the links below to securely download the results of your monthly exclusion screening. Please review the report and                               | resolve any potential matches. |                      |
| List Name                                                                                                    | Total<br>Records               | Potential<br>Matches |
| 1099 Vendors >                                                                                                    | 226                            | t                    |
| Faculty-Staff >                                                                                                    | 2,148                          | 17                   |
| Vendor List TTUHSC EP >                                                                                                    | 76                             | 0                    |
| Totals                                                                                                    | 2,450                          | 18                   |
| Questions regarding your report? Contact us at 855-VERIFY-8 (837-4398) or support@streamlineverify.com                                                      |                                |                      |
| ARE YOU MEETING ALL YOUR                                                                                                    | SCREENING REQUIREMENTS?        |                      |

- 33. To access the **Streamline Verify** website, click on the following link: <u>https://streamlineverify.com/</u>.
  - a. You will need to log in with your username and password.

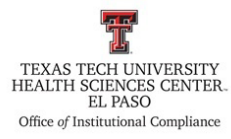

| Username                                      |  |
|-----------------------------------------------|--|
| Password                                      |  |
| LOGIN >                                       |  |
| Forgot Password? Username?                    |  |
| Forgot Password? Username?<br>Federated Login |  |

34. Once you log in, you will see the following screen:

| STREAMLINE                                                                                                    | 0                         |
|----------------------------------------------------------------------------------------------------|---------------------------|
| 🕜 Dashboard 💛 Import Data 🗮 Manage List 😝 Manage Data 🗹 Perform a Check 💩 Reports                                                                                                    |                           |
| 2,461     0     0     11     2,450       Active Records     Potential Matches     Confirmed Matches     Image: Confirmed Matches     Image: Confirmed Matches                                                                                                    | Potential Matches Summary |
| Active<br>Active<br>2,139<br>Homatches: 2,139<br>Cleared: 0<br>Cleared: 0<br>C | Total<br>O                |
|                                                                                                    | Recent Logins<br>View All |
|                                                                                                    | Today 12:02 AM MST        |
|                                                                                                    | 12/11/2023 4:42 PM MST    |
|                                                                                                    | 12/11/2023 4:08 PM MST    |
|                                                                                                    | 12/11/2023 3:57 PM MST    |
|                                                                                                    | 12/11/2023 2:36 PM MST    |

35. Each tile will show you the three reports that were imported. The **Potential** section in each tile will identify how many individuals or entities have been identified as potential matches.

| STREAMLINE <b>VERIFY</b> |                                                                                   | (2)                       |
|--------------------------|-----------------------------------------------------------------------------------|---------------------------|
|                          | 🚯 Dashboard 🚽 Import Data 🗮 Manage List 😝 Manage Data 🗹 Perform a Check 🖹 Reports |                           |
| Potential: 8             | 10<br>Peterbald Matches 0 0 0 0 0 0 0 0 0 0 0 0 0 0 0 0 0 0 0                     | Potential Matches Summary |

36. To review the potential matches, click on the **Reports** link in the first tile.

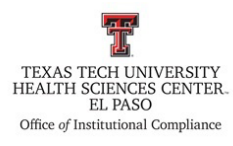

|                            | Active Records    | O Potent                 | 10<br>ial Matches                                             | Confirm | 0 0<br>ed Matches 0 Resolved Matches | ß        |
|----------------------------|-------------------|--------------------------|---------------------------------------------------------------|---------|--------------------------------------|----------|
| (i) Faculty-Staff          | ۵<br>Reports      | 1099 Vendors             |                                                               | ▣       | (i) Vendor List TTUHSC EP            | ▣        |
| Active<br>Records<br>2,139 | No matches: 2,131 | Active<br>Records<br>226 | No matches: 226<br>Cleared: 0<br>Confirmed: 0<br>Potential: 0 |         | Active<br>Records<br>96              | 4 ∑<br>∰ |

37. When you click on the **Reports** link, this will take you to the following screen:

| REAMLINE VERI                        | FY                        |                             |                      |                |             |                 |         |               | Constant Constant | 5         |
|--------------------------------------|---------------------------|-----------------------------|----------------------|----------------|-------------|-----------------|---------|---------------|----------------------------------------------------------------------------------------------------|-----------|
|                                      |                           | 🕢 Dashboard                 | →  Import Data       | 📃 Manage Lists | Manage Data | Perform A Check | Reports |               |                                                                                                    |           |
| Individual/Entity Summary            |                           |                             |                      |                |             |                 |         |               |                                                                                                    |           |
| vidual/Entity Lists 简色 Individuals/E | ntities Checked - Faculty | -Staff - 01/11/2024 01:37 p | m MST                | l .            |             |                 |         |               | 🕒 Export Report Res                                                                                                    | olve Matc |
| Faculty-Staff ID                     | Building                  | Check Sta                   | Match Results        | Last Name      | First Name  | Middle N        | ame 🖂   | Date of Birth | Checked Dates                                                                                                    | Activ     |
|                                      |                           | ~                           | Potential Matches    |                |             |                 |         |               | 01/11/2024 01:37 p                                                                                                    | ~         |
|                                      |                           | ~                           | Potential Matches    |                |             |                 |         |               | 01/11/2024 01:37 p                                                                                                    | ~         |
| Reset                                |                           | ~                           | Potential Matches    |                |             |                 |         |               | 01/11/2024 01:37 p                                                                                                    | ~         |
| :k Dates                             |                           | ~                           | Potential Matches    |                |             |                 |         |               | 01/11/2024 01:37 p                                                                                                    | ~         |
|                                      |                           | ~                           | Potential Matches    |                |             |                 |         |               | 01/11/2024 01:37 p                                                                                                    | ~         |
| 11/2024 01:37 n                      |                           | ~                           | Potential Matches    |                |             |                 |         |               | 01/11/2024 01:37 p                                                                                                    | ~         |
| 09/2023 07:57 p                      |                           | ~                           | Potential Matches    |                |             |                 |         |               | 01/11/2024 01:37 p                                                                                                    | ~         |
| 10/2023 06:29 a                      |                           | ~                           | Potential Matches    |                |             |                 |         |               | 01/11/2024 01:37 p                                                                                                    | ~         |
| 12/2023 07:48 p                      |                           | ~                           | No Potential Matches | a              |             |                 |         |               | 01/11/2024 01:37 p                                                                                                    | ~         |
| 09/2023 09:53 p                      |                           | ~                           | No Potential Matches |                |             |                 |         |               | 01/11/2024 01:37 p                                                                                                    | ~         |
| 11/2023 05:06 p                      |                           | ~                           | No Potential Matches | a              |             |                 |         |               | 01/11/2024 01:37 p                                                                                                    | ~         |
| 13/2023 06:05 p                      |                           | ~                           | No Potential Matches |                |             |                 |         |               | 01/11/2024 01:37 p                                                                                                    | ~         |
| 11/2023 01:51 a                      |                           | ~                           | No Potential Matches | a              |             |                 |         |               | 01/11/2024 01:37 p                                                                                                    | ~         |
| 12/2023 11:07 p                      |                           | ~                           | No Potential Matches |                |             |                 |         |               | 01/11/2024 01:37 p                                                                                                    | ~         |
| 11/2023 05:10 a                      |                           | ~                           | No Potential Matches | 2              |             |                 |         |               | 01/11/2024 01:37 p                                                                                                    | ~         |
| 13/2023 05:46 p                      |                           | ~                           | No Potential Matches |                |             |                 |         |               | 01/11/2024 01:37 p                                                                                                    | ~         |
| /10/2023 06:18 p                     |                           | ~                           | No Potential Matches | a -            |             |                 |         |               | 01/11/2024 01:37 p                                                                                                    | ~         |
| /11/2023 12:55 p                     |                           | ~                           | No Potential Matches |                |             |                 |         |               | 01/11/2024 01:37 p                                                                                                    | ~         |
| /12/2022 03:55 p                     |                           | ~                           | No Potential Matches |                |             |                 |         |               | 01/11/2024 01:37 p                                                                                                    | ~         |
| (12/2022 02:15 a                     |                           | ~                           | No Potential Matches |                |             |                 |         |               | 01/11/2024 01:37 p                                                                                                    | ~         |
| 12/2022 01:51 a                      |                           | ~                           | No Potential Matches |                |             |                 |         |               | 01/11/2024 01:37 p                                                                                                    | ~         |
| /10/2022 07:19 p                     |                           | ~                           | No Potential Matches |                |             |                 |         |               | 01/11/2024 01:37 p                                                                                                    | ~         |
|                                      |                           |                             | No Potential Matches |                |             |                 |         |               | 01/11/2024 01:37 p                                                                                                    | 1         |

38. Click on the **Resolve Matches**  $\rightarrow$  link located at the top right side of the screen.

|                |             |                 |         |    |               | 0 | Logged in as:                                       | ¢       | A+ a-     |
|----------------|-------------|-----------------|---------|----|---------------|---|-----------------------------------------------------|---------|-----------|
| 📃 Manage Lists | Manage Data | Perform A Check | Reports |    |               |   |                                                     |         |           |
|                |             |                 |         |    |               |   |                                                     |         |           |
|                |             |                 |         |    |               |   |                                                     | - ·     | Matches A |
|                |             |                 |         |    |               |   | B Export Report                                     | Resolve |           |
| Last Name      | First Name  | Middle          | Name 🖂  |    | Date of Birth |   | Checked Dates                                       | Resolve |           |
| Last Name      | First Name  | Middle          | Name 🖂  | D, | Date of Birth |   | Checked Dates                                       | 7 p     |           |
| Last Name      | First Name  | Middle          | Name 🖂  | D  | Date of Birth |   | Checked Dates<br>01/11/2024 01:3<br>01/11/2024 01:3 | 7 p     | Activ 7   |

- 39. This will take you to the following screen:
  - a. To display the potential matches only, click on the **Result Filter** option at the bottom of the screen.

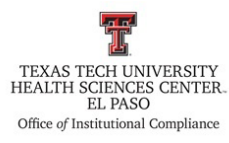

| STREAMLINE <b>VERIFY</b>                                                                     |                                                                                                    |                                        | ② Logged in as: [c͡〉 A+ a-                                                                                                    |
|----------------------------------------------------------------------------------------------|----------------------------------------------------------------------------------------------------|----------------------------------------|----------------------------------------------------------------------------------------------------|
|                                                                                              | ⑦ Dashboard → Import Data Import Data                                                                                                    | Manage Data 🖌 Perform A Check 🖹 Report | s                                                                                                    |
| Check an Individual Check an Individual Faculty-Staff  S Individuals ID First Name Last Name | y<br>★ Individual Details<br>IC:<br>Uniting #<br>First name:<br>Natide name:<br>Sate name:<br>Date of birth:<br>SS#<br>Personal Note:<br>Personal Note: | Ko matches fo<br>Date:<br>Database:    | aund for Individual (ID: R11492449)<br>January 11, 2024<br>AC DIBS AL Medicaid AR DHS; CA Medi-Cal, CO HCPF, CT DSS, DC<br>OCP, DG EHSS, Faderal OIG, FL AHCA, GA DCH, A DHS; ID DHY, IL OIG,<br>IN OMPA KS DHE, YC CHS, JL DHHL, AM HIS, MD DHHL, MF COHAN, NO<br>DHS, IN DHS, MF DHS, JL DHHL, AM HIS, MD DHHL, MF COHAN, NO<br>DHS, ME DHS, MH DHS, MC DCHS, MI AND DHHL, MF COHAN, NO<br>DHS, ME DHS, MH DHS, MS TEMPCINE, TX DVL, TX OIG, VT DHHL, WA<br>HCA/DSHS, WY MMS, WY DOH |
|                                                                                              | A Evolusion Screening Results                                                                                                    | Edit Employee                          | Screening Results                                                                                                    |
|                                                                                              | No mate                                                                                                    | ches found                             | No credential matches                                                                                                    |

40. When you click on **Result Filter**, you will see the following pop-up. Unselect the last "Include with No Matches Found" checkbox and click on Apply Filter.

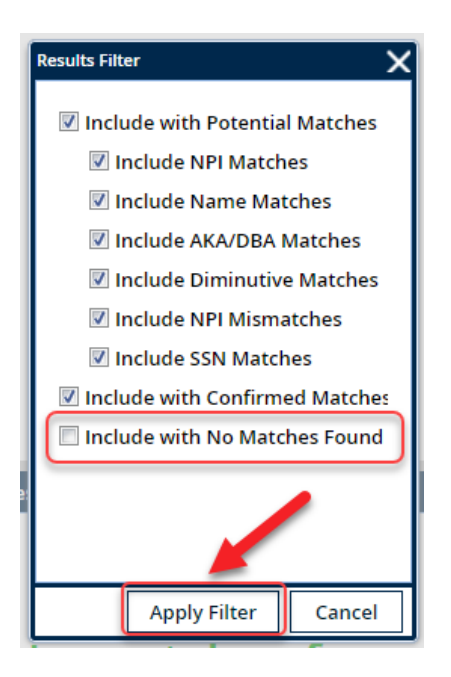

41. Streamline will display the TTUHSC EP individual/entity in the **Individuals/Entity** section:

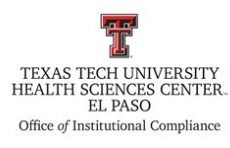

| Check an Individual Check An Entity   Paculty-Staff Check List   Entrane: Midle name:   Do First Name Lest Name   De First Name Lest Name     Die Thritten net:   Die die Intit:   Sze:   Die tiel:   List Checke Dire:   Verification Note:     Die Thritten Note:        Check an Individual        Die First Name              Die Thritten Note:                       Die Thritten Note:                                                                                                    | 0                               |                 | 은 Individual Details 문                                                      | A Potential Match Detail - NY OMIG          |
|----------------------------------------------------------------------------------------------------|---------------------------------|-----------------|-----------------------------------------------------------------------------|---------------------------------------------|
| First Name       Lest Name       First Name       Do First Name       Lest Name         10       First Name       Lest Name       Do e of brin:         25 m dividuals       Job Tride:       Lest Name       Do e of brin:         25 m dividuals       Job Tride:       Lest Name       Do e of brin:         25 m dividuals       Job Tride:       Lest Name       Do e of brin:         26 m dividuals       Do e of brin:       Do e of brin:       Do e of brin:         27 minitiation Note:       Do e of brine:       Do e of brine:       Do e of brine:         28 molegourge       Do e of brine:       Do e of brine:       Do e of brine:       Do e of brine:         28 molegourge       De e of brine:       Do e of brine:       Do e of brine                                                                                                    | Check an Individual             | Check an Entity | ID:<br>Building #:                                                          | Database: <u>NY OMIG</u><br>Provider Name:  |
| Edit Employee  Edit Employee  Edit E | 88 Individuals<br>ID First Name | Last Name       | HYSTANNE<br>Middle name:<br>Lastanne<br>Date of birth:<br>SSR:<br>Job Titk: | Provider Type:<br>Exclusion Effective Date: |
| ▲ Exclusion Screening Results       ☑ Employee       ☑                                                                                                    |                                 |                 | Las created andre Personal Note: 0<br>Verification Note: 0<br>Edit Employee |                                             |
|                                                                                                    |                                 |                 | A Exclusion Screening Assults<br>⊘ Employee<br>✓                            |                                             |

42. When you click on the individual/entity's name, the **Individual Details** section will display additional information for that individual/entity.

| 0                                 |                            |                       | 은 Individual Details                                                                                               | Ð             | 🛆 Potential Match Detail - NY OMIG                           |
|-----------------------------------|----------------------------|-----------------------|----------------------------------------------------------------------------------------------------|---------------|--------------------------------------------------------------|
| Check an Indiv                    | idual Check an E           | Entity<br>Check List  | ID:<br>Building #:<br>First name:                                                                                  |               | Database: <u>NY OMIS</u><br>Provider Name:<br>Provider Type: |
| 225. Individuals<br>ID First Name | Last Name                  | 8                     | Indust name:<br>Date of birth:<br>SSP:<br>job Title:<br>List Checked Date:<br>Personal Note:<br>Verification Note: | Edit Environa | Exclusion Effective Date:                                    |
| 77 Result Filter                  | id di Page T ori i D Di Ci | Displaying 1 - 8 of 8 | ▲ Exclusion Screening Results                                                                                      | Database S    | Q. Verity with Agency ) & Resolve match                      |

43. The Exclusion Screening Results will display the individual/entity and the Database (Agency) that lists a potential match.

|         | 0                   |                         | 음 Individual Details          | Ð               | A Potential Match Detail - NY OMIG    | ₽ |
|---------|---------------------|-------------------------|-------------------------------|-----------------|---------------------------------------|---|
|         | Check an Individual | Check an Entity         | ID:                           |                 | Database: NY OMIG                     |   |
| Eacult  | Staff               | Check                   | Building #:                   |                 | Provider Name:                        |   |
| rucung  |                     | enco                    | First name:                   |                 | Provider Type:                        |   |
| 88 Indi | viduals             |                         | Middle name:                  |                 | Exclusion Effective Date:             |   |
| ID      | First Name          | Last Name               | Cast name:                    |                 |                                       |   |
|         |                     |                         | Date of birth:                |                 |                                       |   |
|         |                     |                         | SS#:                          |                 |                                       |   |
|         |                     |                         | Job Hite:                     |                 |                                       |   |
|         |                     |                         | Personal Note:                |                 |                                       |   |
|         |                     |                         | Verification Note:            |                 |                                       |   |
|         |                     |                         |                               |                 |                                       |   |
|         |                     |                         |                               |                 |                                       |   |
| _       |                     |                         |                               | Edit Employee   |                                       |   |
|         |                     |                         | A Exclusion Screening Results |                 |                                       |   |
|         |                     |                         | Employee Datab                | ise 🖂           |                                       |   |
|         |                     |                         |                               |                 |                                       |   |
|         |                     |                         |                               |                 |                                       |   |
|         |                     |                         |                               |                 |                                       |   |
|         |                     |                         |                               |                 |                                       |   |
| 2.      | 14.41               |                         |                               |                 | Q. Verify with Agency & Resolve match | 1 |
| Y Resu  | It Filter Page 1    | of 1 D D S Displaying 1 | 18 & Resolve                  | checked records | C teny warsten at a                   | 1 |

44. The **Potential Match Detail** section will display the **Agency** that has the potential match(es) as well as additional information on that individual/entity.

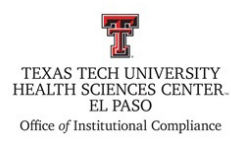

|         | 0                   |                        |               | 名 Individual Details                                                                                             | Ð                           | 🗥 Potential Match Detail - NY OMIG                           | Ð                                    |
|---------|---------------------|------------------------|---------------|----------------------------------------------------------------------------------------------------|-----------------------------|--------------------------------------------------------------|--------------------------------------|
| Facult  | Check an Individual | Check an Entity        | neck List     | ID:<br>Building #:<br>First name:                                                                                |                             | Database: <u>NY OMIG</u><br>Provider Name:<br>Provider Type: |                                      |
| 88 Indi | viduals             |                        |               | Middle name:                                                                                                    |                             | Exclusion Effective Date:                                    |                                      |
| ID      | First Name          | Last Name              | 2             | Last name:<br>Date of birth:<br>SS#;<br>Job Tifle:<br>List Checked Date:<br>Personal Note:<br>Verification Note: | Edit Employee               |                                                              |                                      |
|         |                     |                        |               | Exclusion Screening Results     [7] Employee     [7]                                                             | Database 🛛 🖸                |                                                              |                                      |
| Res     | Ilt Filter          | of 1   D   D Displayin | ng 1 - 8 of 8 |                                                                                                    | Are Resolve checked records |                                                              | Q Verify with Agency & Resolve match |

- 45. To begin reviewing potential matches, click on the first name listed in the **Individuals/Entity** section.
- 46. If the potential match is from the **Office of Inspector General (OIG)** or the **System for Award Management (SAM) Agency**, click on the **Verify with Agency** button.
- 47. Generally, **Streamline Verify** will verify with the **Agency** and determine if a match has been found. When an individual has been identified as a false match, you will see the following message:

|                                                            | Classification:    |  |
|------------------------------------------------------------|--------------------|--|
| Late of birth:                                             | City:              |  |
| SS#:                                                       | State:             |  |
| Job Title: Resolve match X                                 | Zip:               |  |
| List Checked                                               | Country:           |  |
| Personal Not The SSN/TIN does not match.                   | Active Date:       |  |
| Verification 1 Would you like to mark it as a false match? | Termination Date:  |  |
| Note: SSN: SSN Doer Not Matchil                            | Record Status:     |  |
| inder: San San Des Normater:                               | Excluding Agency:  |  |
| Middle Name:                                               | Exclusion Type:    |  |
| SSN Number:                                                | Exclusion Program: |  |
|                                                            | Cross Reference:   |  |
| Employee                                                   | Creation Date:     |  |
|                                                            |                    |  |
|                                                            |                    |  |
| Go to SAM.gov 🕞 Mark as False Match Cancel                 |                    |  |
| SAM.gov                                                    |                    |  |
| SAM.gov                                                    |                    |  |
| SAM.gov                                                    |                    |  |

b. To clear this individual/entity, click on the Mark as False Match button.

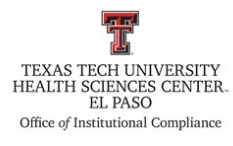

| List Checked | The SSN/TIN | IN does not match                                        |
|--------------|-------------|----------------------------------------------------------|
| Personal No  | The SSIV/Th | does not match.                                          |
| Verification | Would you l | like to mark it as a false match?                        |
|              | Note:       | SSN: SSN Does Not Match!!<br>First Name:<br>Middle Name: |
|              |             | Last Name:<br>SSN Number:                                |
| ▲ Exclusion  |             | Last Name:<br>SSN Number:                                |

- 48. If this verification is not done automatically by **Streamline Verify**, go to the **Agency's** website and determine if the individual/entity listed is a potential match.
- 49. In the **SAM.GOV** website, you will see the page below. To search for an individual/entity use the field below:

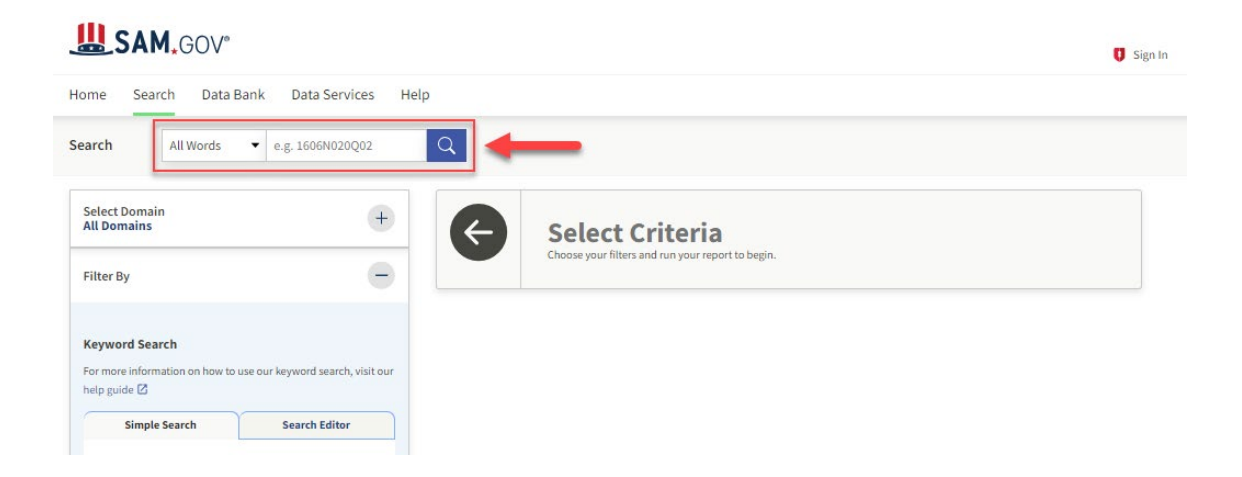

50. Once you click on the search icon, this will take you to the page below. The section on the right side will display all results that match the search criteria. Click on the name of the individual/entity that you are searching for.

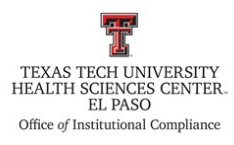

### SAM.GOV°

| elect Domain<br>Il Domains              | + Showing 1 - 4 of 4 results |         |        | Sort by Date Modified/Updated                                |
|-----------------------------------------|------------------------------|---------|--------|--------------------------------------------------------------|
| ter By                                  | -                            |         |        | Contract Opportunities                                       |
| word Search                             |                              |         |        | Current Response Date<br>January 26, 2024 at 01:00<br>PM MST |
| more information on how to use our keyw | ord search, visit our        |         |        | Notice Type<br>Updated Sources Sought                        |
| o guide 🖸                               | Department/Ind.Agency        | Subtier | Office | Updated Date<br>Dec 20, 2023 ( <u>1)</u>                     |
| Simple Search Sea                       | rch Editor                   |         |        | Published Date<br>Dec 20, 2023                               |
| Any Words (i)                           |                              |         |        | Contract Opportunities                                       |
| ) All Words (i)<br>Exact Phrase         | Notice ID:                   |         |        | Current Response Date<br>July 26, 2024 at 11:00 AM<br>MDT    |
| .g. 1606N020Q02                         |                              |         |        | Notice Type<br>Original Special Notice                       |
|                                         | × Department/Ind.Agency      | Subtier |        | Updated Date<br>Nov 27, 2023                                 |

51. When you click on the name of the individual/entity, this will give you additional information on that excluded individual/entity. Review this information to determine if this is a potential match.

| Classification Type<br>Excluding Agency                                                                | Exclusion Termination Date Exclusion Status  Active                        | IDENTIFICATION INFORM                       | ATION       |
|----------------------------------------------------------------------------------------------------|----------------------------------------------------------------------------|---------------------------------------------|-------------|
| Exclusion Type                                                                                         | Exclusion Program                                                          | Prefix<br>First Name                        | Middle Name |
| Primary Address<br><u>Verify Address</u>                                                               | Active Date                                                                | Last Name                                   | Suffix      |
| sion Current Version EXCLUSION DETAILS                                                                 | •                                                                          | CROSS REFERENCE                             |             |
| CT Code<br>Not provided<br>Create Date                                                                 | Exclusion Status<br>Update Date                                            | Cross-Reference                             |             |
| Additional Comments<br>None Provided<br>Verify Address<br>If you have a street address that may be for | this individual, enter it below to see if it is an exact match to either a | LOCATIONS<br>More Locations<br>No Locations |             |

52. If this is not a potential match, go back to the **Streamline Verify** website and click on Resolve checked records in the Exclusion Screening Results section.

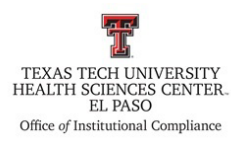

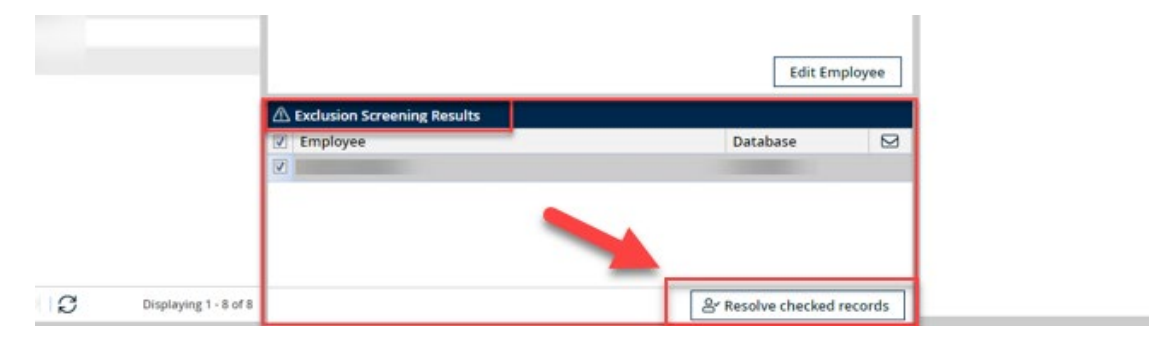

- 53. When you click on **Resolve checked records** you will see the following pop-up.
  - a. Enter a comment in the notes section then click on **Mark as a False Match**. The name of the individual/entity will be cleared from your list of potential matches.

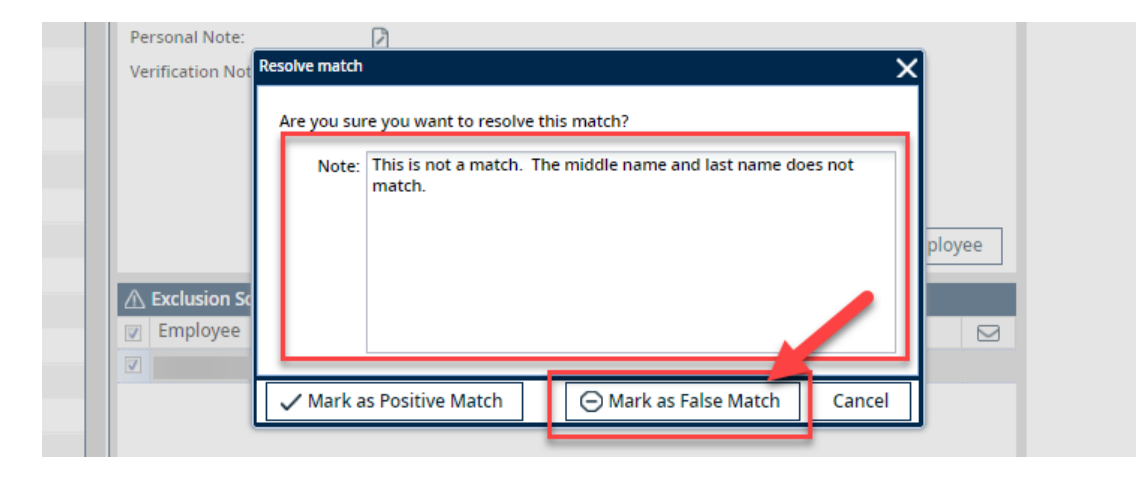

- 54. If the **Agency** is the **Office of Inspector General (OIG)**, you will go to the following website: <u>https://oig.hhs.gov/exclusions/</u>
  - a. To view the List of Excluded Individuals/Entities (LEIE), click on the link below:

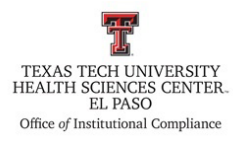

| U.S. Department of Healt<br>Office of Inspe                         | h and Human Services<br>ctor General                                                                                                    |                                                                   | Search Submit                                  | t a Complaint |  |  |  |
|---------------------------------------------------------------------|----------------------------------------------------------------------------------------------------|-------------------------------------------------------------------|------------------------------------------------|---------------|--|--|--|
| About OIG ∨ Reports ∨ Frau                                          | ud $\checkmark$ Compliance $\checkmark$ Exclusions $\checkmark$                                                                                                    | Newsroom V Careers V                                              | COVID-19 Portal                                |               |  |  |  |
| Exclusions<br>Program                                               |                                                                                                    | 10                                                                |                                                |               |  |  |  |
| OIG has the authority to exclude<br>from Federally funded health ca | e individuals and entities<br>are programs.                                                                                                    |                                                                   |                                                |               |  |  |  |
|                                                                     |                                                                                                    |                                                                   |                                                |               |  |  |  |
| Exclusions Program                                                  | This webpage provides information about                                                                                                    | t OIG's exclusion authority an                                    | d activities. OIG has                          |               |  |  |  |
| Online Searchable Database                                          | programs for a variety of reasons, includi                                                                                                    | ng a conviction for Medicare o                                    | or Medicaid fraud.                             |               |  |  |  |
| LEIE Downloadable<br>Databases                                      | Those that are excluded can receive no payment from Federal health care programs for any items or services they furnish, order, or prescribe. This includes those that provide health |                                                                   |                                                |               |  |  |  |
| Monthly Supplement<br>Downloads                                     | Employees Health Benefits Plan).                                                                                                    | ine onned outes (other than d                                     | ne reactar                                     |               |  |  |  |
| Quick Tips                                                          | OIG maintains a list of all currently exclud<br>Excluded Individuals/Entities (LEIE). Anyo                                                                                            | led individuals and entities ca<br>one who hires an individual or | illed the <u>List of</u><br>entity on the LEIE |               |  |  |  |
| Waivers                                                             | may be subject to civil monetary penaltie                                                                                                    | es (CMP). To avoid CMP liability                                  | y, health care entities                        | 5             |  |  |  |
| Background Information                                              | should routinely check the list to ensure t<br>it.                                                                                                    | that new hires and current em                                     | ployees are not on                             |               |  |  |  |

55. When you click on the link, you will be taken to the following page. To download the LEIE report, click on the link under LEIE Database.

| U.S. Department of Heal<br>Office of Inspe       | th and Human Services ector General                                           | Search Submit a Complaint                                |
|--------------------------------------------------|-------------------------------------------------------------------------------|----------------------------------------------------------|
| About OIG V Reports V Fra                        | aud $\sim$ Compliance $\sim$ Exclusions $\sim$ Newsroom $\sim$ Careers $\sim$ | COVID-19 Portal                                          |
| Exclusions Program<br>Online Searchable Database | LEIE Downloadable Databases                                                   | Related Information                                      |
| LEIE Downloadable<br>Databases                   | 01-10-2024<br>Last Update                                                     | About the LEIE Files.<br>File-Type Questions?            |
| Monthly Supplement<br>Downloads                  | LEIE Database                                                                 | Erequently Asked Questions concerning the CSV file type. |
| Quick Tips                                       | 12-2023 Updated LEIE Database (CSV)                                           |                                                          |
| Waivers                                          |                                                                               |                                                          |
| Background Information                           | Profile Updates                                                               |                                                          |
| Applying for Reinstatement                       | <u>12-2023 Profile Corrections</u>                                            |                                                          |
| Contact the Exclusions<br>Program                | Current Record Layout                                                         |                                                          |

- 56. This link will allow you to pull an Excel report where you can search for the name of the potential match. Review the information listed in the report.
- 57. Once you have verified that the individual/entity is not a match, go back to **Streamline Verify**.
- 58. In the screen below, click on the **Resolve checked records** button in the **Exclusion Screening Results** section:

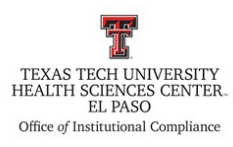

|                                          | Edit Emplo             | yee  |
|------------------------------------------|------------------------|------|
| Exclusion Screening Results     Employee | Database               |      |
|                                          |                        |      |
|                                          |                        |      |
|                                          | & Resolve checked reco | ords |

- 59. When you click on **Resolve checked records**, you will see the **Resolve match** pop-up. Type a comment in the **Note** field, then click on the **Mark as false match** button.
  - a. Example comment: "This is not a match. Last names do not match."

| Personal Note:            |                                                                                                    | Active |
|---------------------------|----------------------------------------------------------------------------------------------------|--------|
| Verification Not          | Resolve match X                                                                                                    |        |
|                           | Are you sure you want to resolve this match? Note: This is not a match. The middle name and last name does not match. ployee |        |
| Exclusion So     Employee | ✓ Mark as Positive Match                                                                                                    |        |
|                           |                                                                                                    |        |

- 60. There are some **Agencies** that will not provide any more information than what is listed in the **Potential Match Detail Section** on the Streamline Verify website. A few of these agencies include, but are not limited to the following:
  - California (CA Medi-Cal)
  - New Jersey (NJ CDR)
  - Florida (FL AHCA)
- 61. If there is a potential match for the following **State Agencies**, <u>always</u> send an email to the indicated contact to verify that the individual/entity is not a potential match.
  - New Mexico
  - Oklahoma
  - Arkansas
  - Louisiana
- 62. For other **State Agencies**, if you notice that there are multiple similarities between the individual/entity and the individual/entity listed in the **Agency** section, email the indicated contact for the **State Agency**.

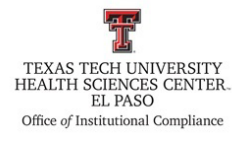

- 63. When you click on the **Verify with Agency** button in the **Potential Match Detail Section**, you will see a pop-up that allows you to email the agency directly.
  - a. Example Email:

| From:                                                                                              |
|----------------------------------------------------------------------------------------------------|
| Sent: Friday, May 13, 2022 2:37 PM                                                                 |
| To: PIDexclusions <pidexclusions@medicaid.alabama.gov></pidexclusions@medicaid.alabama.gov>        |
| Subject: Potential Exclusion Match                                                                 |
|                                                                                                    |
| Greetings,                                                                                         |
|                                                                                                    |
| Upon screening the following provider against the AL Medicaid Exclusion List, we have identified a |
| potential match:                                                                                   |
| Last Name, First name                                                                              |
| D.O.B.:                                                                                            |
| SSN:                                                                                               |
| Please verify the above potential match.                                                           |
|                                                                                                    |

Thank you.

- b. Please note that it may take up to one week or longer for a representative to reply. If you do not receive a response from the agency after the third day, be sure to send them a follow-up email.
- 64. Once you receive a reply from a representative of the Agency, click on the Resolve Checked Records in the Exclusion Screening Results and enter one of the following comments:
  - Example comment: "The State of Alabama (AL) has responded to our query. This is not a match."
- 65. Continue reviewing all potential matches.

<u>PLEASE NOTE: If you identify a "True Match," notify the VP/Institutional</u> <u>Compliance Officer (ICO) immediately.</u>

- 66. Once you have reviewed all potential matches, the **Individuals/Entities** section should be clear of all names.
- 67. To continue reviewing potential matches from the other reports, click on the **Dashboard** link at the top of the screen:

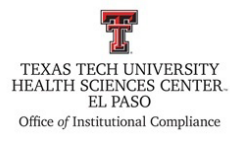

# STREAMLINE VERIFY

|       | •                   |                 |                  |                |             |                 |
|-------|---------------------|-----------------|------------------|----------------|-------------|-----------------|
|       |                     | Dashboard       | → Import Data    | 🗮 Manage Lists | Manage Data | Reports         |
|       | 0                   |                 | 🞚 Entity Details |                |             | No matches four |
|       | Check an Individual | Check an Entity | ID:              |                |             | Date:           |
|       |                     |                 | Name:            |                |             | Databases:      |
| Vend  | or List TTUHSC EP   | Check List      | Federal Tax ID:  |                |             |                 |
| 🐺 Ent | tities              |                 | Address:         |                |             |                 |
| ID    | Name                | Y               | City:            |                |             |                 |
|       |                     | A               | State:           |                |             |                 |

- 68. In the **Dashboard** screen, click on the **Reports** link in the next tile.
  - a. Repeat steps 33 through 66 to review potential matches.
- 69. If there are no potential matches in one of the reports, skip this report and go to the next one.
- 70. Once all potential matches have been cleared from each report, go to the **Dashboard** and click on the **Reports** link in each tile.

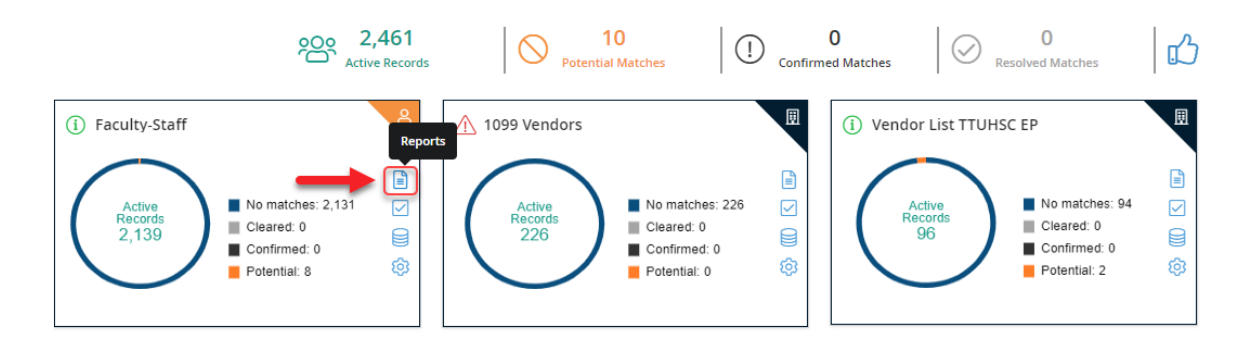

71. This will take you to the following page. Click on the **Export Report** button at the top right side of the page.

| STREAMLINE                |                           |                                            |                      |                |             |                 |         | (             | S Logged in as:     | > A+a                   |
|---------------------------|---------------------------|--------------------------------------------|----------------------|----------------|-------------|-----------------|---------|---------------|---------------------|-------------------------|
|                           |                           | 🛞 Dashboard                                | → Import Data        | 🗮 Manage Lists | Manage Data | Perform A Check | Reports |               |                     |                         |
| List Individual/Entity    | Summary                   |                                            |                      |                |             |                 |         |               |                     |                         |
| E Individual/Entity Lists | 跑 Individuals/Entities Ch | ecked - Faculty-Staff - 01/11/2024 01:37 p | im MST               |                |             |                 |         |               | Export Report Resol | ve Matches $ ightarrow$ |
| List: Faculty-Staff 🗡     | ID I                      | Building Check Sta                         | Match Results        | Last Name      | First Name  | Middle          | Name 🖂  | Date of Birth | Charlinst Dates     | Antin 7                 |
| From:                     |                           |                                            | Matches Resolved     |                |             |                 |         |               | 0 🕒 Export Rep      | ort 🗠                   |
| To:                       |                           | <ul> <li></li> </ul>                       | Matches Resolved     |                |             |                 |         |               | 01/11/2024 01:37 p  | ~                       |
| Reset                     |                           | ×                                          | No Potential Matches |                |             |                 |         |               | 01/11/2024 01:37 p  | ×                       |
| 🗟 Check Dates 🛛 🖨         |                           | ~                                          | Matches Resolved     |                |             |                 |         |               | 01/11/2024 01:37 p  | ~                       |
| Date                      |                           | ×                                          | Matches Resolved     |                |             |                 |         |               | 01/11/2024 01:37 p  | ~                       |
| ☑ 01/11/2024 01:37 p      |                           | ~                                          | Matches Resolved     |                |             |                 |         |               | 01/11/2024 01:37 p  | ~                       |
| 12/09/2023 07:57 p        |                           | ×                                          | Matches Resolved     |                |             |                 |         |               | 01/11/2024 01:37 p  | <b>~</b>                |
| 11/10/2023 06:29 a        |                           | <b>~</b>                                   | Matches Resolved     |                |             |                 |         |               | 01/11/2024 01:37 p  | ×                       |
| 10/12/2023 07:48 p        |                           | ~                                          | Matches Resolved     |                |             |                 |         |               | 01/11/2024 01:37 p  | ✓                       |
| 🗐 09/09/2023 09:53 p      |                           | ~                                          | No Potential Matches |                |             |                 |         |               | 01/11/2024 01:37 p  | ×                       |
| 🗇 08/11/2023 05:06 p      |                           | ✓                                          | No Potential Matches |                |             |                 |         |               | 01/11/2024 01:37 p  | <b>~</b>                |
| 🗐 07/13/2023 06:05 p      |                           | ~                                          | No Potential Matches |                |             |                 |         |               | 01/11/2024 01:37 p  | ×                       |
| 06/11/2023 01:51 a        |                           | ✓                                          | No Potential Matches |                |             |                 |         |               | 01/11/2024 01:37 p  | <b>~</b>                |
| 🗇 05/12/2023 11:07 p      |                           | ~                                          | No Potential Matches |                |             |                 |         |               | 01/11/2024 01:37 p  | ×                       |
| 🔲 04/11/2023 06:10 a      |                           | ×                                          | No Potential Matches |                |             |                 |         |               | 01/11/2024 01:37 p  | ~                       |
| 🗐 03/13/2023 05:46 p      |                           | ×                                          | No Potential Matches |                |             |                 |         |               | 01/11/2024 01:37 p  | ~                       |
| 🔲 02/10/2023 06:18 p      |                           | ×                                          | No Potential Matches |                |             |                 |         |               | 01/11/2024 01:37 p  | ~                       |
| 🗐 01/11/2023 12:55 p      |                           | ~                                          | No Potential Matches |                |             |                 |         |               | 01/11/2024 01:37 p  | ~                       |
| 12/12/2022 03:55 p        |                           | <ul> <li></li> </ul>                       | No Potential Matches |                |             |                 |         |               | 01/11/2024 01:37 p  | ~                       |
| 🔲 11/12/2022 02:15 a      |                           | ~                                          | No Potential Matches |                |             |                 |         |               | 01/11/2024 01:37 p  | ~                       |
| 🔲 10/12/2022 01:51 a      |                           | ~                                          | No Potential Matches |                |             |                 |         |               | 01/11/2024 01:37 p  | ~                       |
| 🔲 09/10/2022 07:19 p      |                           | ~                                          | No Potential Matches |                |             |                 |         |               | 01/11/2024 01:37 p  | ~                       |
| 🔲 08/10/2022 11:57 p      |                           | ~                                          | No Potential Matches |                |             |                 |         |               | 01/11/2024 01:37 p  | <ul> <li>✓</li> </ul>   |
| 07/10/2022 04:31 a        | Page 1 of                 | 86 D D C                                   |                      |                |             |                 |         |               | Displayin           | g 1 - 25 of 2,139       |

Page 22 of 24 Procedure: Excluded Provider Checks on Streamline Verify

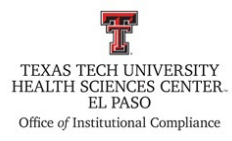

72. When you click on **Export Report**, you will see the following pop-up. Click on the **Download Standard Report as Excel** button.

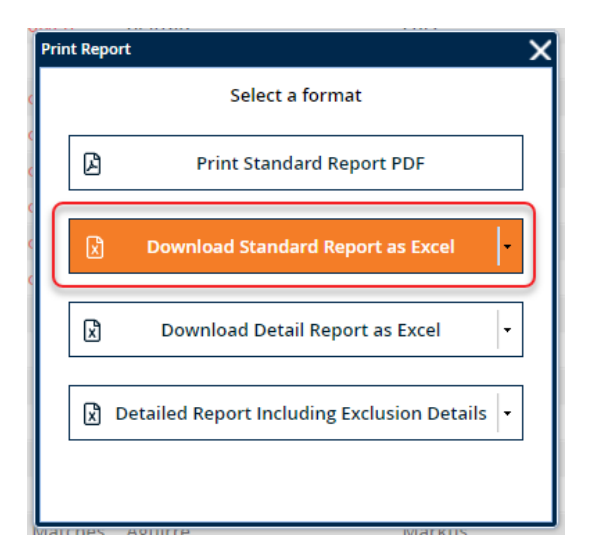

73. Click save and go to **Batman** → **Excluder Provider Check** folder then select the **Reports** folder.

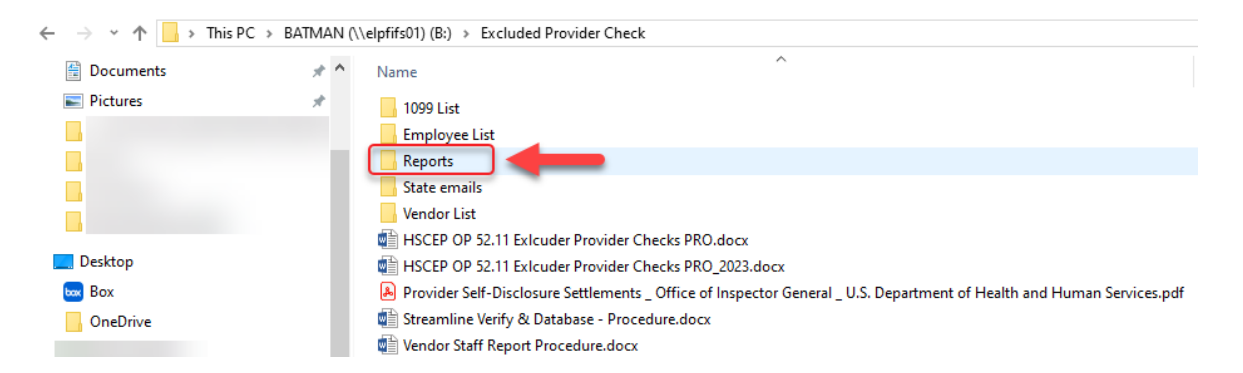

74. Use the same naming convention to save each report. Name the report beginning with the year, month, day, and name of the report. You will have the following 3 Excel Reports each month:

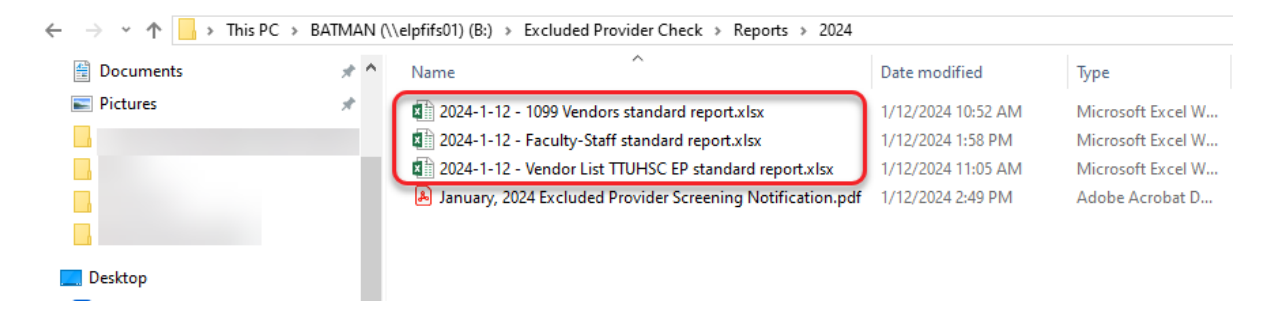

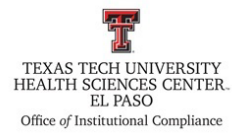

- 75. Once you have saved all three reports in the **Reports** folder, you will need to clean up each report.
- 76. Open the 1099-Vendors report.
  - a. Delete the Identifier column and save the report.
- 77. Next, open the Vendor List TTUHSC EP report.
  - a. Delete the **Identifier** column and save the report.
- 78. Lastly, open the Faculty-Staff Report.
  - a. Delete the Identifier column and the Date of Birth column and save the report.
- 79. Once you have cleaned up and saved the reports you will need to email them to the following staff:
  - Managing Director at Payment Services
  - Employment Services-El Paso, Employment Services ElPaso@ttuhsc.edu
  - Unit Manager at Clinical Affairs
  - Associate Professor in Internal Medicine
  - Director of Research
  - Senior Office Assistant in Institutional Compliance
  - VP for Clinical Administration, and Associate Dean for Finance for the Foster School of Medicine
  - Director of Research
  - Managing Director of Purchasing
  - Managing Director in Contracting
  - Vice President of Human Resources
  - Associate Managing Director in Institutional Compliance
  - Carbon Copy (CC): Vice President/Institutional Compliance Officer
- 80. Lastly, save a PDF of the email that was sent to the individuals listed above. The report will be saved in **Batman** → **Excluder Provider Check** → **Reports** folder.
  - a. Save the PDF using the naming convention shown below:

| February, 2024 Excluded Provider Screening Notification    | 2/14/2024 2:21 PM | Adobe Acrobat D | 171 KB |
|------------------------------------------------------------|-------------------|-----------------|--------|
| January, 2024 Excluded Provider Screening Notification.pdf | 1/12/2024 2:49 PM | Adobe Acrobat D | 675 KB |
| March, 2024 Excluded Provider Screening Notification.pdf   | 3/13/2024 4:18 PM | Adobe Acrobat D | 171 KB |

#### **Frequency of Review**

This procedure will be reviewed in collaboration with HSCEP OP 52.11, Sanction Check Process (January 15 of each odd-numbered year) by the designated Compliance personnel.

**Review Date:** 3/27/2024 **Revision Date:** 3/27/2024